# APIを使用してSMAのSL/BLに送信者を追加

# 内容

概要 <u>前提条件</u> 要件 使用するコンポーネント 背景説明 設定 セーフリストのGETおよびPOST GET POST ブロックリストのGETおよびPOST GET POST 関連情報

# 概要

このドキュメントでは、APIおよびcurlコマンドを使用してSecure Management Appliance(SMA)のセーフリスト/ブロックリスト(SL/BL)に送信者を追加する設定について説明し ます。

# 前提条件

### 要件

次の項目に関する知識があることが推奨されます。

- Secure Management Appliance(SMA)
- APIに関する知識
- スパム検疫に関する知識
- ・セーフリスト/ブロックリストの知識

### 使用するコンポーネント

このドキュメントの情報は、次のソフトウェアとハードウェアのバージョンに基づいています。

- Security Management Appliance(SMA)、AsyncOSバージョン12.0以降。
- クライアントまたはプログラミングライブラリのcURL。これは、APIからの応答を解釈する ためにJSONをサポートする必要があります。
- AsyncOS APIにアクセスするための認可。
- 中央集中型のスパム検疫。
- セーフリストとブロックリストが有効になっています。

このドキュメントの情報は、特定のラボ環境にあるデバイスに基づいて作成されました。このド キュメントで使用するすべてのデバイスは、初期(デフォルト)設定の状態から起動しています 。本稼働中のネットワークでは、各コマンドによって起こる可能性がある影響を十分確認してく ださい。

# 背景説明

APIサービスの主な目的は、SMAからレポートと設定情報を取得することです。

スパム検疫からセーフリストおよびブロックリスト情報を取得したり、API cURLクエリを使用し て新しいユーザを追加したりできます。

# 設定

#### セーフリストのGETおよびPOST

GET

このクエリーは、セーフリストから情報を取得します。この情報は、 sma1.example.com はSMAホ スト名で、 adminはユーザ名です。

curl --location --request GET

'https://sma1.example.com/sma/api/v2.0/quarantine/safelist?action=view&quarantineType=spam&viewBy=recipient' -u admin

該当するユーザのパスワードを入力します。

出力は次のようになります。

{"meta": {"totalCount": 2}, "data": [{"senderList": ["example.com"], "recipientAddress": "user2@example.com"}, {"senderList": ["test.com"], "recipientAddress": "user2@test.com"}]}

GUIセーフリストは次の図のように表示されます。

| Safelist                   |             |      |        |  |
|----------------------------|-------------|------|--------|--|
| Add                        |             |      |        |  |
| View by: Recipient  Search |             |      |        |  |
| Recipient Address          | Senders     | Edit | Delete |  |
| user2@example.com          | example.com | Edit | ŵ      |  |
| user2@test.com             | test.com    | Edit | ŵ      |  |

GUIセーフリストの出力

#### POST

このクエリは、送信者の情報をセーフリストに追加します。 sma1.example.com はSMAホスト名で 、 adminはユーザ名で、 user1@example.comは新しい受信者です。 example.com はセーフリストの送 信者です。 curl --location --request POST '<u>https://sma1.example.com/sma/api/v2.0/quarantine/safelist</u>' -u admin --data-raw '{
"action": "add",
"quarantineType": "spam",
"recipientAddresses": ["user1@example.com"],
"senderList": ["example.com"],
"viewBy": "recipient"
}'

このコマンドを実行し、対象のユーザのパスワードを入力します。

#### GUIセーフリストは次の図のように表示されます。

| Safelist                   |             |      |        |  |  |
|----------------------------|-------------|------|--------|--|--|
| Add                        |             |      |        |  |  |
| View by: Recipient  Search |             |      |        |  |  |
| Recipient Address          | Senders     | Edit | Delete |  |  |
| user1@example.com          | example.com | Edit | 盲      |  |  |
| user2@example.com          | example.com | Edit | Ê      |  |  |
| user2@test.com             | test.com    | Edit | ÷.     |  |  |

GUIセーフリストの出力

### ブロックリストのGETおよびPOST

#### GET

このクエリは、セーフリストから情報を取得します。ここで、 sma1.example.com はSMAホスト名で、 adminはユーザ名です

#### curl --location --request GET

'https://sma1.example.com/sma/api/v2.0/quarantine/blocklist?action=view&quarantineType=spam&viewBy=recipient' -u admin

出力は次のようになります。

{"meta": {"totalCount": 2}, "data": [{"senderList": ["example1.com"], "recipientAddress": "user2@example.com"}, {"senderList": ["test1.com"], "recipientAddress": "user2@test.com"}]

GUIセーフリストは次の図のように表示されます。

| Block List                 |              |      |        |  |
|----------------------------|--------------|------|--------|--|
| Add                        |              |      |        |  |
| View by: Recipient  Search |              |      |        |  |
| Recipient Address          | Senders      | Edit | Delete |  |
| user2@example.com          | example1.com | Edit | ģ      |  |
| user2@test.com             | test1.com    | Edit | 會      |  |

GUIブロックリストの出力

このクエリは、送信者の情報をセーフリストに追加します。 sma1.example.com はSMAホスト名で 、 adminはユーザ名で、 user1@example.comは新しい受信者で、 example1.com はブロックリストの送 信者です。

curl --location --request POST '<u>https://sma1.example.com/sma/api/v2.0/quarantine/blocklist</u>' -u admin --data-raw '{ "action": "add", "quarantineType": "spam", "recipientAddresses": ["user1@example.com"], "senderList": ["example1.com"], "viewBy": "recipient" }'

このコマンドを実行し、対象のユーザのパスワードを入力します。

#### GUIセーフリストは次の図のように表示されます。

| Block List                     |              |      |        |  |  |
|--------------------------------|--------------|------|--------|--|--|
| Add                            |              |      |        |  |  |
| View by: Recipient View Search |              |      |        |  |  |
| Recipient Address              | Senders      | Edit | Delete |  |  |
| user1@example.com              | example1.com | Edit | Ŵ      |  |  |
| user2@example.com              | example1.com | Edit | ŵ      |  |  |
| user2@test.com                 | test1.com    | Edit | Ŵ      |  |  |

GUIブロックリストの出力

# 関連情報

- <u>プログラミングガイドSMA</u>
- <u>エンドユーザガイドSMA</u>

翻訳について

シスコは世界中のユーザにそれぞれの言語でサポート コンテンツを提供するために、機械と人に よる翻訳を組み合わせて、本ドキュメントを翻訳しています。ただし、最高度の機械翻訳であっ ても、専門家による翻訳のような正確性は確保されません。シスコは、これら翻訳の正確性につ いて法的責任を負いません。原典である英語版(リンクからアクセス可能)もあわせて参照する ことを推奨します。